## Comparativ programe devize Softmagazin

| Funcții                                | Windoc Deviz<br>5                                                                                                    | Deviz 360                                                                                                    | Windoc<br>Deviz 6                                                                                                    | Deviz AR | Inovație la Deviz 360 Windoc Deviz 6 și Estimator |
|----------------------------------------|----------------------------------------------------------------------------------------------------|----------------------------------------------------------------------------------------------------|----------------------------------------------------------------------------------------------------|----------|---------------------------------------------------|
| Baza de date                           | Pentru a putea fa<br>de o baza de dat<br>actuale                                                                                                    | ace o oferta co<br>te cu norme d                                                                                                  | orecta unui cli<br>e deviz și ofer                                                                                               |          |                                                   |
| Norme de deviz                         | Normele de devi<br>manoperă, utilaj<br>dintr-o lucrare. N<br>colecții, colecțiile<br>articole, articolel<br>conțină liste de r<br>include 6 colecți<br>articole.                                                                                                    | z descriu cons<br>sau transport<br>lormele de de<br>e conțin indica<br>e conțin varia<br>esurse neexp<br>i de indicatoa           | sumuri de mai<br>pe unitatea d<br>viz sunt grupa<br>atoare, Indicat<br>nte și variante<br>licitate. Baza d<br>re cu peste 20     |          |                                                   |
| Republicane Ediția 81                  | √                                                                                                    | √                                                                                                    | √                                                                                                    | √        |                                                   |
| Republicane Ediția 91                  | $\checkmark$                                                                                                    | √                                                                                                    | √                                                                                                    | √        |                                                   |
| Republicane Ediția 99                  | √                                                                                                    | √                                                                                                    | √                                                                                                    | √        |                                                   |
| Republicane ediția 2006                | √                                                                                                    | √                                                                                                    | √                                                                                                    | √        |                                                   |
| Tehnologii noi ediția 2019             | √                                                                                                    | √                                                                                                    | √                                                                                                    | √        |                                                   |
| Norme de muncă                         | √                                                                                                    | √                                                                                                    | √                                                                                                    | √        |                                                   |
| Prețuri de referință                   | În orice lucrare d<br>5 tipuri de resurs<br>transport și echij<br>tipuri, poți crea a<br>prețul unitar calc<br>resurse și prețul<br>program au un p<br>referință.                                                                                                    | le construcții ș<br>se: materiale, r<br>pamente. Cu a<br>articole de dev<br>sulat în funcție<br>unitar al resur<br>reț mediu de j | și instalații ai c<br>manoperă, util<br>ajutorul primel<br>viz. Articolele c<br>de consumul<br>selor. Toate re<br>pe piață numit |          |                                                   |
|                                        | √                                                                                                    | √                                                                                                    | √                                                                                                    | √        |                                                   |
| Oferte de la furnizori                 | Acces instant la o baza de date cu oferte de prețuri<br>materiale și de închiriere utilaje de la distribuitori de<br>interes național cu peste 700.000 de repere. Ofertele pot<br>să fie consultate pentru stabili prețul corect al resurselor<br>la nivel de deviz sau investiție. |                                                                                                    |                                                                                                    |          |                                                   |
|                                        | $\checkmark$                                                                                                    | √                                                                                                    | √                                                                                                    | √        |                                                   |
| Recapitulații cu indici<br>actualizați | Recapitulația sau<br>directe cu suport<br>obiectivului de in<br>angajator), cheltu                                                                                                    | i încheierea de<br>ate de către e<br>vestiții (impoz<br>ieli de indirec                                                           | e deviz include<br>executant pen<br>ite pe salarii c<br>te și profit.                                                            |          |                                                   |
|                                        | $\checkmark$                                                                                                    | √                                                                                                    | √                                                                                                    | √        |                                                   |
| Indici de cost în construcții<br>(ICC) | Indicii de cost în<br>Național de Stati<br>de decontare coi                                                                                                    | construcții pu<br>stică ajut la aj<br>nform OG 15,                                                                                | blicații de Inst<br>ustarea prețur<br>OUG 47 sau (                                                                               |          |                                                   |
| Program                                | Ceea ce trebuie                                                                                                    | să urmărești c                                                                                                    | ând testezi u                                                                                                    | nogram   |                                                   |

de devize este cât de simplu este să înțelegi și să navighezi prin program. Are programul o interfață clară și atractivă ușor de învățat? Este programul structurat într-o ordine logică care să permită creare devizelor folosind la minim sau de loc ghidul de utilizare, video lecțiile și asistența prin telefon? Cât de repede poți crea o ofertă și trimite această ofertă clientului tău?

1

| Editare devize                          | La baza elaborării devizelor sau a listelor cu cantități de<br>lucrări este HG 907 din 2016 formularul F3. Conform<br>acestui formular, devizele se grupează în obiecte și<br>obiectele în obiective de investiții. Fiecărui articol de<br>lucrare din cadrul devizului, i se atribuie un număr curent<br>după care urmează simbolul articolului cu denumirea<br>acestuia și unitatea de măsură. Cantitățile de lucrări din<br>listă se stabilesc corespunzător fiecărui articol de<br>lucrare în unitatea de măsură corespunzătoare acestuia. |              |   |   |                                                                                                    |
|-----------------------------------------|----------------------------------------------------------------------------------------------------|--------------|---|---|----------------------------------------------------------------------------------------------------|
| Tabel investiții                        | V                                                                                                    | V            | V | V | Un tabel care afișează în timp real valoarea ofertată<br>și valoarea decontată pentru fiecare dosar,<br>investiție, obiect, deviz în parte. O funcție de<br>căutare și filtrare. Posibilitate de a introduce<br>manual valoarea și cantitatea devizelor.                                      |
| Şabloane investiții                     |                                                                                                    | V            | V |   | Şabloane de investiții conform Deviz General valabile pentru România și Uniformat folosite la nivel internațional.                                                                                                    |
| Adăugare devize                         | √                                                                                                    | V            | √ | 1 | Calcul devize în timp real, după fiecare modificare, fără buton de Calcul.                                                                                                    |
| Adăugare articole în deviz              | √                                                                                                    | √            | √ | √ | O singură metodă de căutare și adăugare articole<br>în deviz, direct din tabel, mult mai rapidă și mai<br>inteligentă.                                                                                                    |
| Calcul cantități                        | √                                                                                                    | 4            | 4 | 4 | Funcție de preluare măsurători de pe proiecte .pdf,<br>.jpg sau .pdf. Funcție de calcul cantități folosind<br>formule și parametri la nivel de investiție. La Devize<br>AR se pot prelua măsurători de la fața locului<br>folosind camera telefonului si tehnologia<br>augmented reality (AR) |
| Editare articole                        | √                                                                                                    | ✓            | √ | ✓ | Editarea articolelor existente și crearea articolelor<br>noi se face rapid, direct în tabelul de editare deviz.                                                                                                    |
| Salvare articole proprii                | √                                                                                                    | √            | √ |   |                                                                                                    |
| Editare prețuri                         | Prețurile unitare la resurse de tip materiale, manoperă,<br>utilaje și transport pot fi setate la nivel de investiție,<br>obiect sau deviz. Prețurile resurselor pot fi prețuri de<br>referință, modificate direct în tabel, preluate din oferte<br>de la furnizori, preluate din alte investiții sau preluate din<br>baze de preț.                                                                                                    |              |   |   |                                                                                                    |
| Modificare direct în tabel              | √                                                                                                    | √            | √ |   | Posibilitate de setare preț identic la toată manopera direct din deviz.                                                                                                    |
| Preluare prețuri de la furnizori        | 1                                                                                                    | V            | V |   | Link către pagina cu detalii produse de pe site furnizor.                                                                                                    |
| Preluare prețuri din alte<br>investiții | √                                                                                                    | 1            | √ |   |                                                                                                    |
| Baze de prețuri actuale                 | √                                                                                                    | 4            | 4 |   | Prețurile actualizate manual sau preluate din oferte<br>de la furnizori se salvează într-o baza de prețuri<br>actuale și sunt preluate automat la devizele create<br>ulterior.                                                                                                    |
| Sporuri                                 | √                                                                                                    | $\checkmark$ | √ |   |                                                                                                    |
| Calcul invers                           | √                                                                                                    | √            | √ | √ | Posibilitate de editare preț final pe articol, deviz,<br>obiect sau investiție direct în tabel și aplicare<br>automată sporuri.                                                                                                    |
| Editare recapitulații                   | Recapitulația sau încheierea de deviz include cheltuieli<br>directe cu suportate de către executant pentru realizarea<br>obiectivului de investiții (impozite pe salarii datorate de<br>angajator), cheltuieli de indirecte și profit.                                                                                                    |              |   |   |                                                                                                    |
|                                         | √                                                                                                    | 1            | 1 |   | Recapitulația este setată la nivel de investiție, orice<br>modificare într-un deviz se aplică automat pe toate<br>devizele din investiție.                                                                                                    |

| Editare liste de echipamente | Listele de echipa<br>necorporale, sur<br>Formularul F4 și<br>dotări sau active<br>obiect sau inves<br>poate fi anexată                                                                                                    | mente, utilaje<br>It reglementat<br>F5. Listele de<br>necorporale s<br>tiție și fiecărui<br>o fișă tehnică | e, dotări sau a<br>e prin HG 90<br>echipamente<br>se atașează la<br>echipament           |                                                    |                                                                                                    |
|------------------------------|----------------------------------------------------------------------------------------------------|----------------------------------------------------------------------------------------------------|------------------------------------------------------------------------------------------|----------------------------------------------------|----------------------------------------------------------------------------------------------------|
|                              | √                                                                                                    | √                                                                                                    | √                                                                                        |                                                    |                                                                                                    |
| Editare Deviz General        | Devizului general este reglementat prin hotărârea<br>907/2016 anexa 7. Devizul general calculează valoarea<br>totală a obiectivului de investiții și este structurat pe<br>capitole și subcapitole de cheltuieli. El pornește de la<br>obținerea și amenajarea terenului și se finalizează cu<br>probe tehnologice pentru darea în folosință a obiectivului<br>de investiții. |                                                                                                    |                                                                                          |                                                    |                                                                                                    |
|                              | 1                                                                                                    | √                                                                                                    | 1                                                                                        |                                                    | Funcția de calcul cantități folosind formule și<br>parametrii, este disponibilă acum și în devizul<br>General pentru editare formule și calcul valori<br>capitole.                                                                                                    |
| Editare Grafic General       | Graficul general o<br>reglementat prin<br>ajutorul acestui g<br>calendaristice în<br>sau obiect) din ca                                                                                                    | de realizare a<br>ordinul 907/2<br>prafic putem p<br>care se execu<br>adrul unui obi                       | investiției pul<br>016 formularu<br>lanifica lunile<br>Ită fiecare luc<br>ectiv de inves | olice este<br>ul F6. Cu<br>erare (deviz<br>stiție. |                                                                                                    |
|                              | √                                                                                                    | √                                                                                                    | 1                                                                                        |                                                    | Graficul General și graficul Gantt se genereză<br>automat și se configurează în aceeași fereastră<br>folosind o componentă Gnatt flexibilă, ușor de<br>configurat.                                                                                                    |
| Editare Grafic Gantt         | Graficul Gantt te ajută să aranjezi activitățile în ordinea în<br>care se execută, să calculezi automat durata pentru<br>fiecare activitate în parte, să stabilești condiționări și să<br>configurezi drumul critic, să urmărești execuția fiecărei<br>lucrări și să introduci sau să preiei automat din<br>decontare procentul realizat.                                     |                                                                                                    |                                                                                          |                                                    |                                                                                                    |
|                              | √                                                                                                    | V                                                                                                    | V                                                                                        |                                                    | Se preia automat pe grafic procentul realizat din Decontare.                                                                                                    |
| Curba S de pe graficul Gantt |                                                                                                    | √                                                                                                    | 4                                                                                        |                                                    | În paralel cu Graficul Gantt, poți afișa graficul<br>Curba S. Poți folosi acest grafic pentru nivelarea<br>resurselor (număr muncitori), flux de numerar (pe<br>parcursul derulării investiției) și greutatea<br>materialelor de transportat la locul investiției.                                                                    |
| Rapoarte                     | Dosarul de raportare poate să includă cuprinsul, devizul<br>general și devizul obiectului, formularele F1-F6 (conform<br>HG 907/2016), listele de resurse materiale, manoperă,<br>utilaje, transport la nivel de investiție, obiect sau deviz și<br>alte rapoarte care pot fi generate în momentul ofertării<br>sau decontării obiectivului de investiții.                    |                                                                                                    |                                                                                          |                                                    |                                                                                                    |
|                              | √                                                                                                    | √                                                                                                    | √                                                                                        | ✓                                                  | Orice raport poate să fie listat din orice loc,<br>paginația și cuprinsul se generează automat.                                                                                                    |
| Decontare                    | Situațiile de plată<br>pentru un obiecti<br>cantități de lucră<br>suplimentară sau                                                                                                    | ă sau decontu<br>v de investiții<br>ri realizate, nc<br>i note de renu                                     | rile se întocm<br>și pot să cup<br>te de coman<br>nțare.                                 |                                                    |                                                                                                    |
|                              | 1                                                                                                    | √                                                                                                    | 4                                                                                        |                                                    | Decontarea se poate face automat, sau prin<br>introducerea manuală a cantităților sau procentului<br>realizat. Decontarea se face direct pe investiția din<br>ofertare, navigarea între ofertă și decont este<br>simplă. Deconturile sunt afișate în tabel deviz, pe<br>orizontală prin adăugare de coloane pentru fiecare<br>decont. |

| Import expert                                      | Ai posibilitatea să imporți liste cu cantități de lucrări<br>dintr-un format standard Excel, devize și echipamente<br>din format Excel exportate cu ajutorul programelor<br>WinDoc Deviz, Deviz online, sau Deviz 360 sau investiții<br>exportate din în format Excel din alte programe. |   |   |   |                                                                                                    |
|----------------------------------------------------|----------------------------------------------------------------------------------------------------|---|---|---|----------------------------------------------------------------------------------------------------|
|                                                    | √                                                                                                    | √ | √ |   | Import expert recunoaște automat orice structură<br>tabelară format excel sau pdf descărcată de pe<br>SEAP sau primită de la parteneri, inclusiv fișiere<br>scanate.                                                                                                    |
|                                                    |                                                                                                    | √ | √ |   | Export investiție pentru Microsoft Project Manager<br>și Primavera                                                                                                    |
|                                                    |                                                                                                    |   |   |   |                                                                                                    |
| Instalare                                          |                                                                                                    |   |   |   |                                                                                                    |
| Se instalează pe sistem de<br>operare Windows 7+   | 1                                                                                                    |   | √ |   |                                                                                                    |
| Se instalează pe telefon<br>mobil IOS              |                                                                                                    |   |   | √ |                                                                                                    |
| Se instalează pe telefon mobil Android             |                                                                                                    |   |   | √ |                                                                                                    |
| Necesită conexiune la<br>internet                  |                                                                                                    | √ |   | √ |                                                                                                    |
| Rulează pe orice sistem de operare                 |                                                                                                    | √ |   |   |                                                                                                    |
| Rulează pe orice dispzitiv<br>conectat la internet |                                                                                                    | √ |   |   |                                                                                                    |
| Fără instalare                                     |                                                                                                    | √ |   |   |                                                                                                    |
| Salvare automata a bazelor de date                 |                                                                                                    | √ |   |   |                                                                                                    |
| Lucru în rețea                                     | √                                                                                                    | √ | 1 | 1 | Poți seta lucrul în rețeaua internă a companiei,<br>adăuga utilizatori noi și seta drepturi specifice<br>pentru fiecare utilizator în parte. Lucru în echipă<br>este necesar dacă proiectele tale sunt complexe.                                                                                                    |
| Integrare                                          |                                                                                                    |   |   |   |                                                                                                    |
| Tablou de bord                                     |                                                                                                    | √ | √ |   | Tabloul de bord îți oferă o privire de ansamblu<br>asupra proiectelor tale. În Calendar poți vedea<br>data scadentă pentru ofertele tale. În Graficul de<br>investiții, poți vedea investițiile tale și procentul<br>decontat pentru fiecare investiție în parte. În Panou<br>devize, poți vedea ultimele investiții și devize<br>întocmite. În panoul Stadii investiții, poți vedea<br>valoarea și stadiul investițiilor tale. Pe harta google<br>poți vedea locația șantierelor tale. |
| Conturi                                            |                                                                                                    | √ | √ | √ | Modulul Conturi permite să ai o baza de date cu<br>partenerii tai, istoricul contactelor cu ei și<br>investițiile atașate.                                                                                                    |
| Note și fișiere                                    |                                                                                                    | √ | √ |   | Poți înregistra în dreptul unui client toate<br>interacțiunile cu un client, fișierele trimise sau<br>primite de la acesta, documentații cad sau proiecte<br>pdf.                                                                                                    |
| Email                                              |                                                                                                    | √ | √ | √ | Poți trimite Rapoartele generate cu programul clienților tăi folosind șabloane de email predefinite.                                                                                                    |
| WhatsApp                                           |                                                                                                    |   |   | √ | Poți trimite Rapoartele generate cu programul<br>clienților tăi prin WhatsApp                                                                                                    |
| Suport                                             |                                                                                                    |   |   |   |                                                                                                    |
| Ghid de utilizare                                  | √                                                                                                    | √ | √ | √ |                                                                                                    |
| Video lecții                                       | $\checkmark$                                                                                                    | √ | √ | √ |                                                                                                    |
| Curs online                                        | $\checkmark$                                                                                                    | √ | √ |   |                                                                                                    |
| Asistență prin telefon                             | $\checkmark$                                                                                                    | √ | √ | √ |                                                                                                    |
| Asistență prin WhatsApp                            | √                                                                                                    | √ | √ | √ |                                                                                                    |